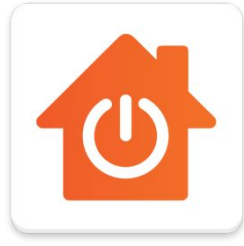

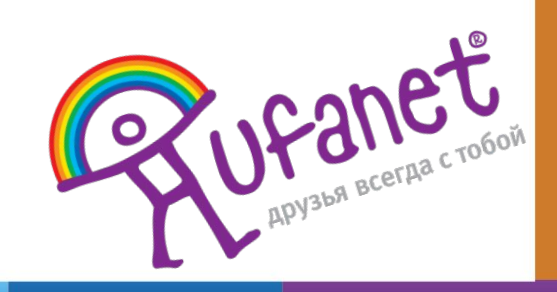

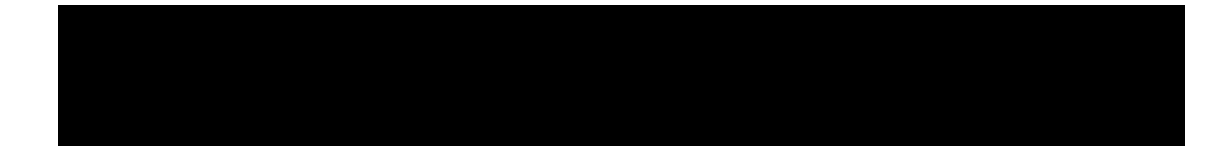

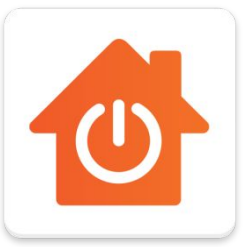

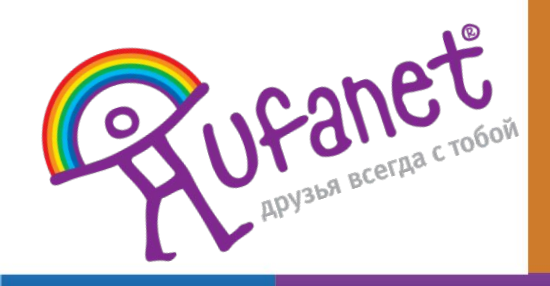

Технологии Компании "УФАНЕТ" позволяют управлять квартирой при помощи смартфона Центр умного дома (центральный хаб) - базовое устройство, управляющее всеми датчиками по беспроводной связи. Обычно он устанавливается рядом с Wi-Fi-роутером. К нему может быть подключено до 30 датчиков.

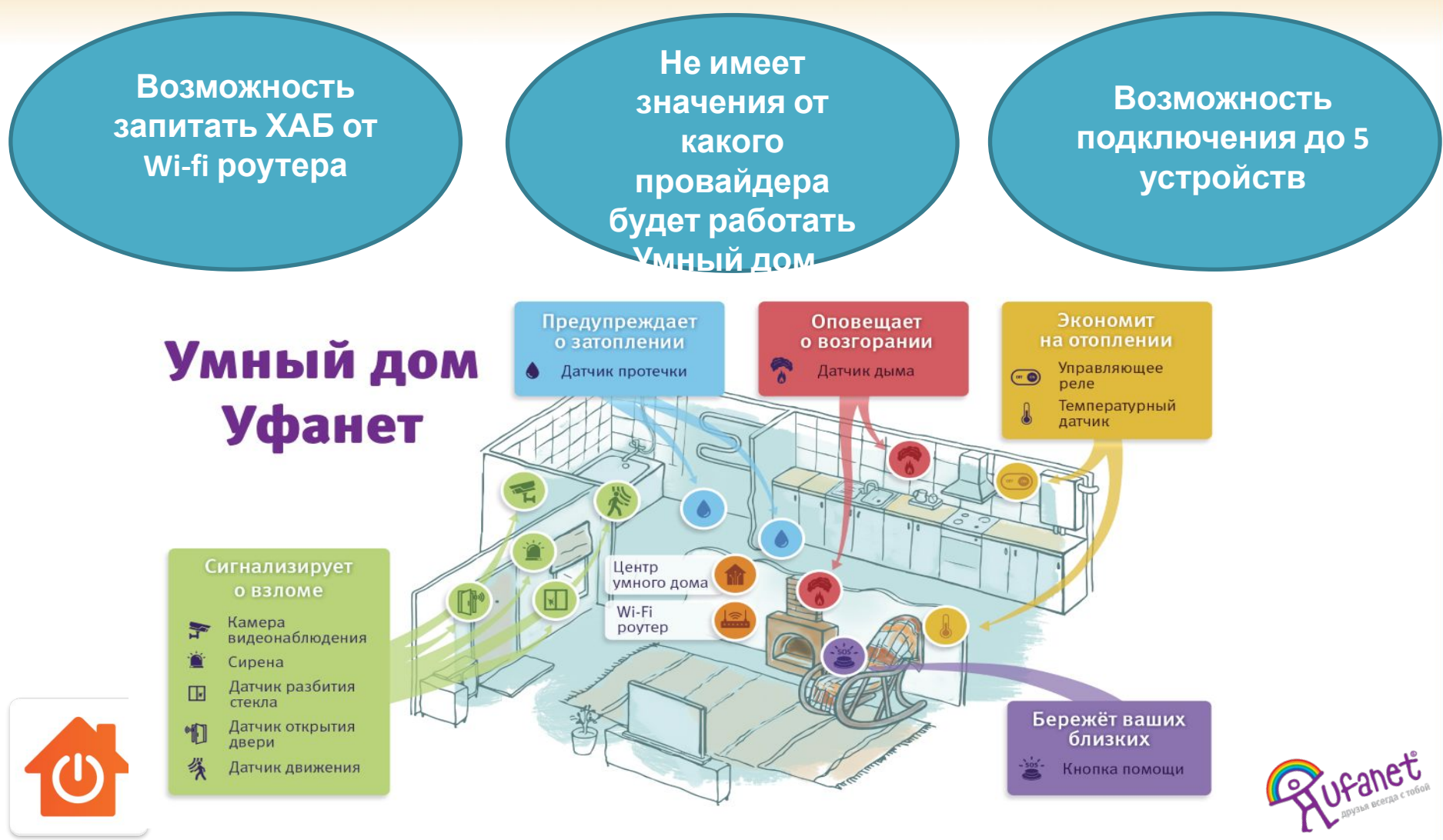

#### 5 сценариев работы Умного дома Уфанет

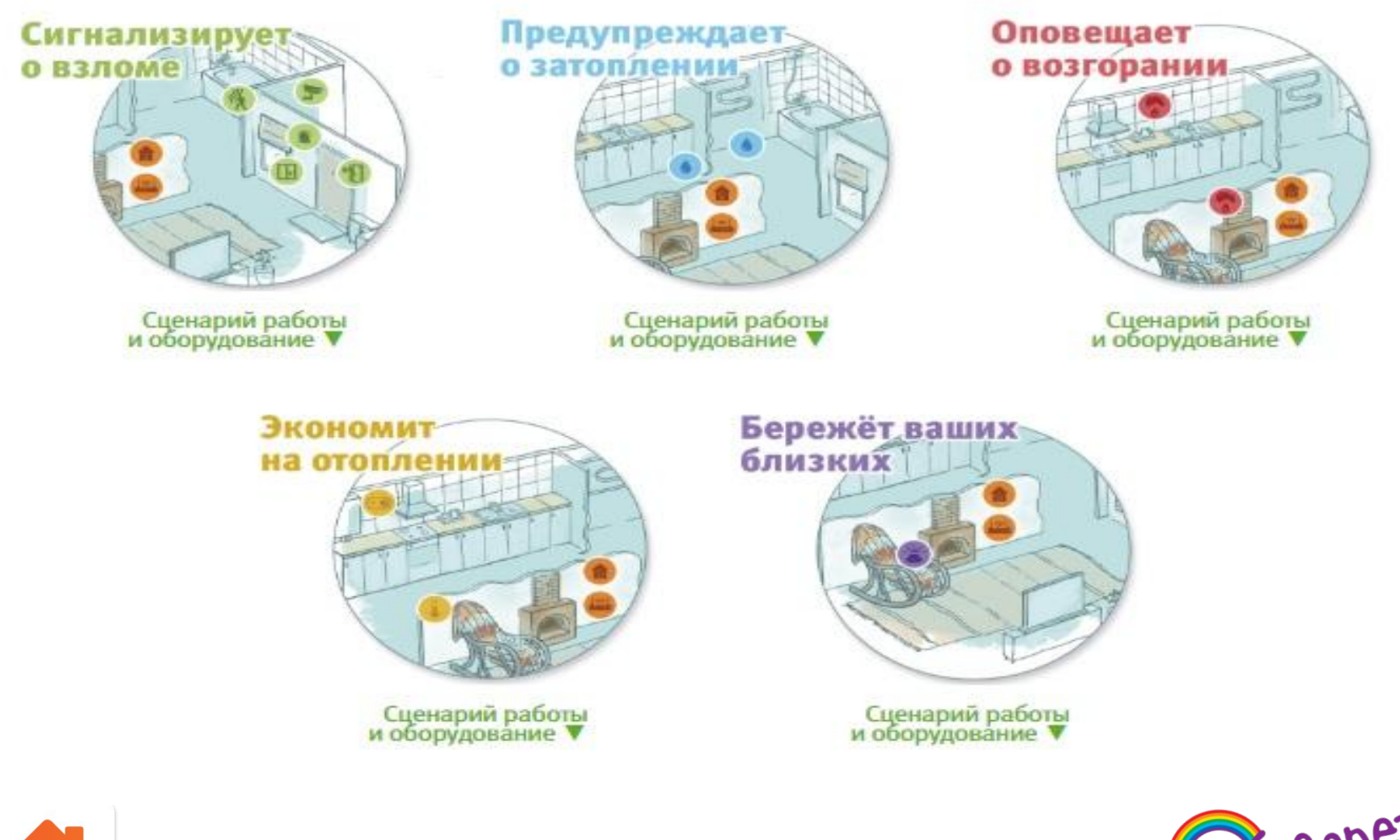

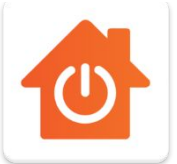

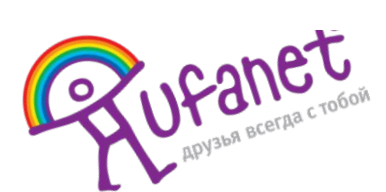

### Алгоритм действий при подключении Услуги Умный дом

1.Созвониться за 30 мин. С абонентом. Уточнить адрес,

3.Знакоство с абонентом. Выявляем потребность абонента. Согласование работ.

5.Установка 6. Демонстрация и приложения Умный работоспособности Дом и добавление датчиков.

> 8. Презентация дополнительных услуг. Проверка уже

2.По приезду на адрес берем с

собой все

необходимое ТМЦ

4. Монтаж по квартире.

Ориентируем абонента

по стоимости работ и

материалов.

проверка

датчиков.

7. Оплата. Обучение абонента пользованию **УСЛУГОЙ**.

Оформление документов. Закрытие процесса. Визитка.

Входящая заявка на подключение УД проходит все 8 действий.

Если это продажа СИ, то первые 4 действия уже известны!

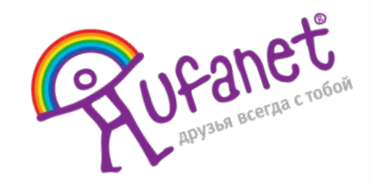

### Активация услуги "Умный Дом"

1. Перед началом работы убедитесь, что у клиента на счету достаточно ДС для активации услуги

> 4.Выбираем необходимый шаблон

> > $\cap$

0

0

ON DU RECORDER

н для связи +7 (987) 622-03

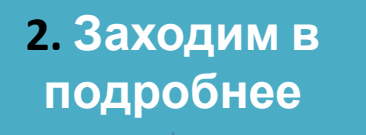

🔝 😤 🗉 87% 🗎 17:19

. Q 18

3

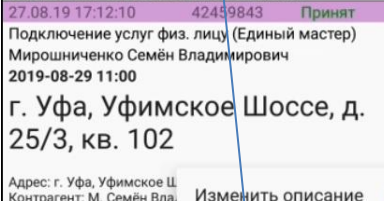

Позвонить

Контрагент: М. Семён Вла, 72504348, 72504348/SH Пароль статистики: 24117

102

клиент. 72077349 К. Светлана Александровн

15.08.19 10:06:02 Проблемы на сети/с об Позвонить в СТП Манылов Артем Михай 2019-09-02 10:05

Изменить Статус > 🕨 г. Уфа, Сипай

НОВОЕ ВРЕМЯ: Подъехать НОВОЕ ВРЕМЯ: Подъехать Договор > НОВОЕ ВРЕМЯ: Подъехать Клиент сам отключает закрыто. Охранник не зна Ждем - 15.08 10:15 Маны. Подробнее 9 выездов за год, 4 в за две недели Проблемы на сети/с обору Задачи > #131 (Проспект-Сипайлов #131 (Проспект-Сипайлов DES-3010F Сипайловская, AA. POU RECORDER Подключен от DGS-3000-21 Чердак(10.7.131.6 f0/7)

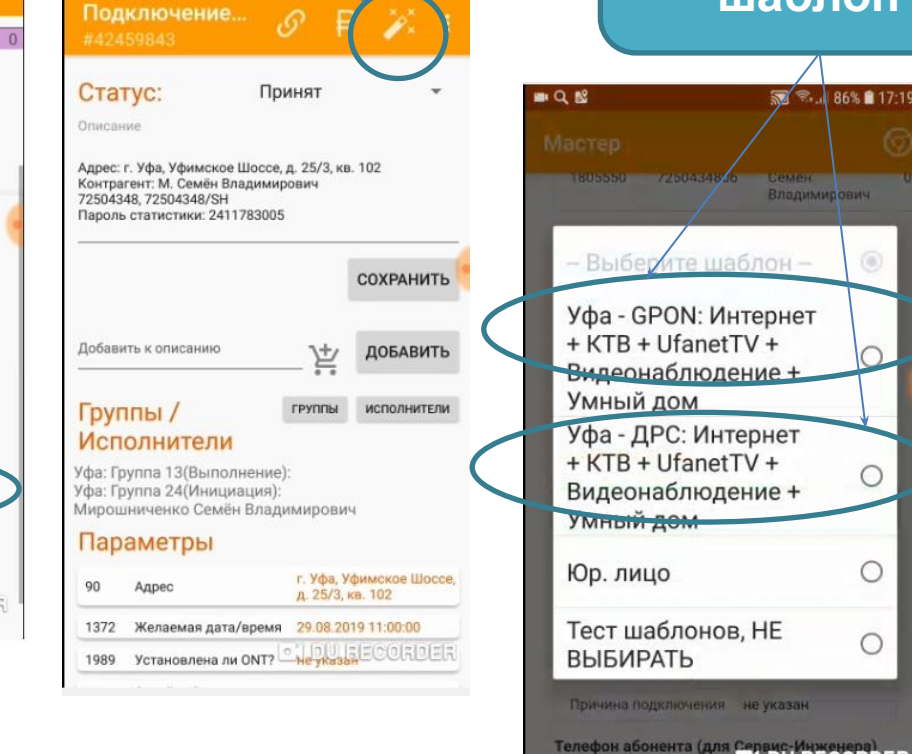

87% 17:1

Проваливаемс

Если известны все датчики T0 регистрацию лучше провести за ранее! ЭКОНОМИЯ

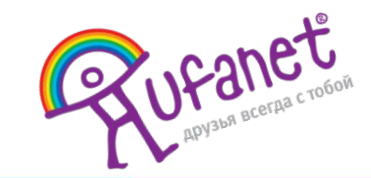

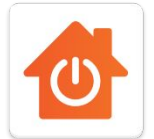

Положение:

# Активация услуги "Умный Дом"

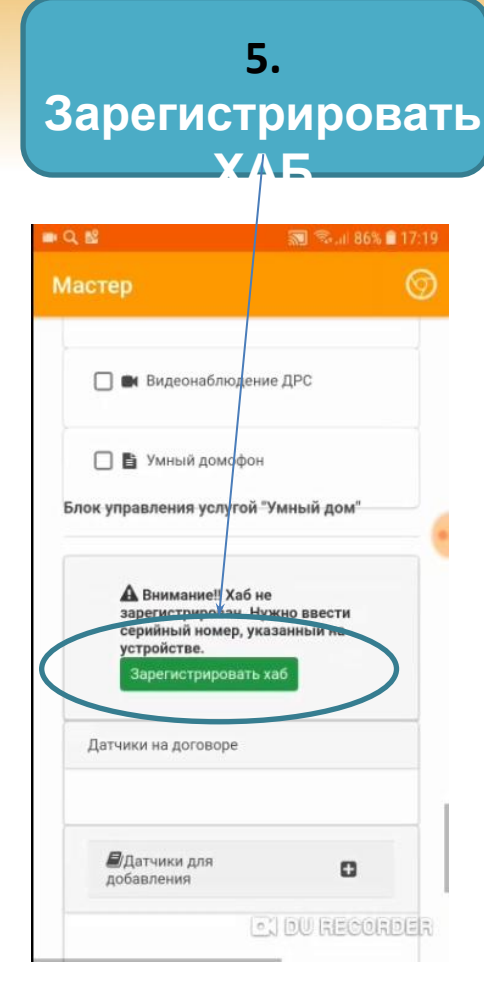

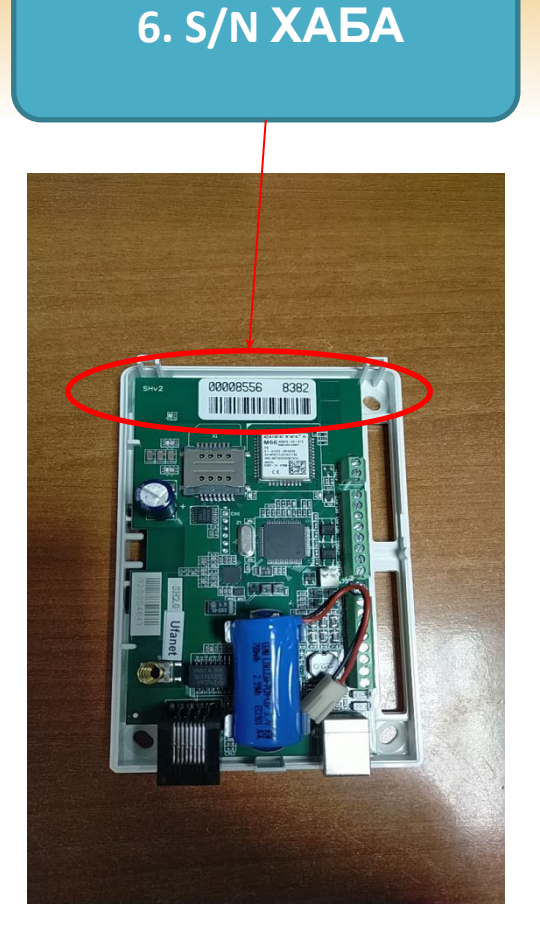

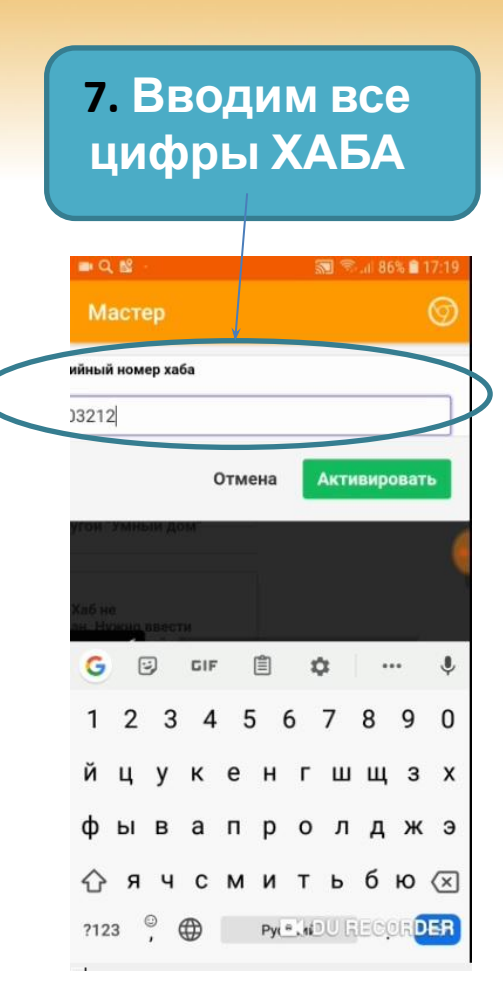

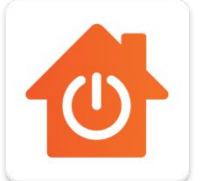

Важно! Серийник вводится без пробелов

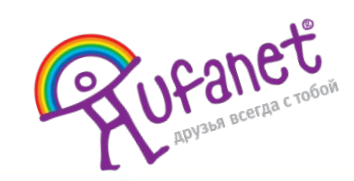

# Активация услуги "Умный Дом"

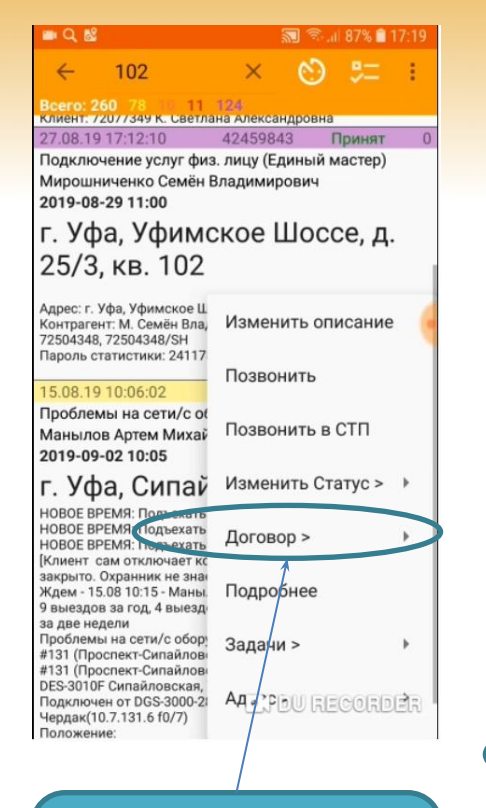

### 8. Заходим подробнее о договоре SH

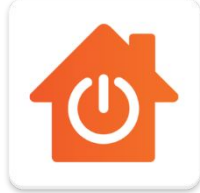

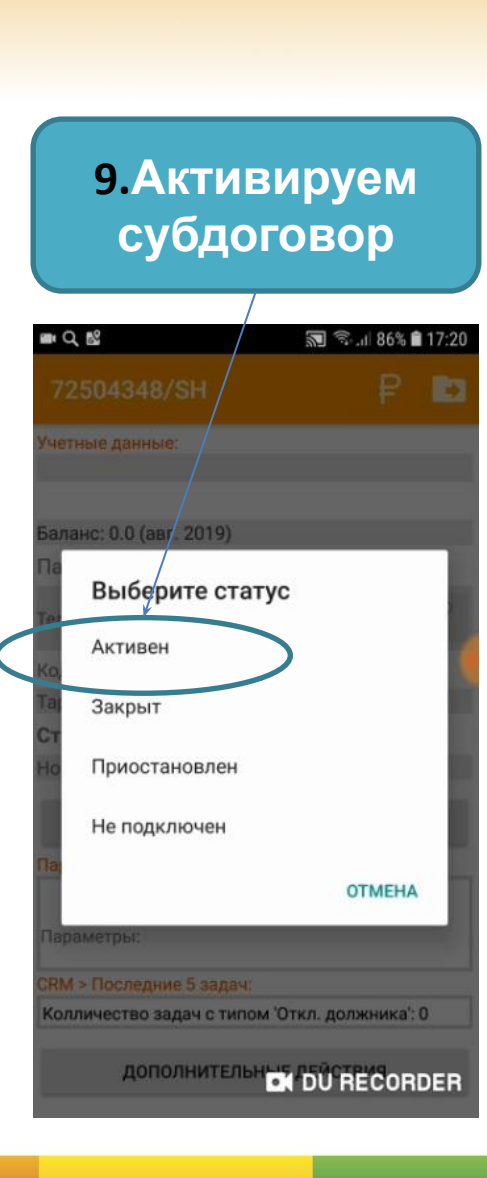

| Q 🖿 🗗                                         |                                                                     | 2                                                    | ¶. €    | 87% 🗎 1 | 7:19 |
|-----------------------------------------------|---------------------------------------------------------------------|------------------------------------------------------|---------|---------|------|
| $\leftarrow$                                  | 102                                                                 | ×                                                    | $\odot$ | 5=      | :    |
| Всего: 2<br>клиент: 7                         | 2 <mark>60 78</mark><br>/2077349 K. CB                              | 11 124<br>етлана Александр                           | овна    |         |      |
| 27.08.19                                      | 9 17:12:10                                                          | 42459843                                             | Г       | Тринят  | 0    |
| <sup>2019-08</sup><br>г. Уф<br>25/3           | <sup>3-29 11:00</sup><br>ра, Уфи<br>. кв. 10                        | мское Ш<br>2                                         | 000     | се, д.  |      |
| Адрес: г.<br>Контраге<br>72504348<br>Пароль с | Уфа, Уфимско<br>энт: М. Семён Е<br>3, 72504348/SH<br>статистики: 24 | е Шоссе, д. 25/3, к<br>Зладимирович<br>I<br>11783005 | в. 102  |         |      |
| 15.08.1                                       | 9 10:06:02                                                          | 42045124                                             | Г       | Тринят  | 5    |

Проблемы на сети/с оборудованием Манылов Артем Михайлович 2019-09-02 10:05

### г. Уфа, Сипайловская, д. 7

НОВОЕ ВРЕМЯ: Подъехать к 02.09.19 10:05 НОВОЕ ВРЕМЯ: Подъехать к 26.08.19 10:05 НОВОЕ ВРЕМЯ: Подъехать к 19.08.19 10:05 [Клиент сам отключает коммутатор. Нет доступа все закрыто. Охранник не знает когда будет. Оставил телефон. Ждем - 15.08 10:15 - Манылов Артем Михайлович] 9 выездов за год, 4 выездов за месяц, 4 выездов за две недели Проблемы на сети/с оборудованием #131 (Проспект-Сипайлово) ул. Сипайловская д. 7 #131 (Проспект-Сипайлово) ИС с Клиентское оборудование DES-3010F Сипайловская, 7 (10.7.131.26 f0/9) Подключен от DGS-3000-28SC Зе в отката стал.

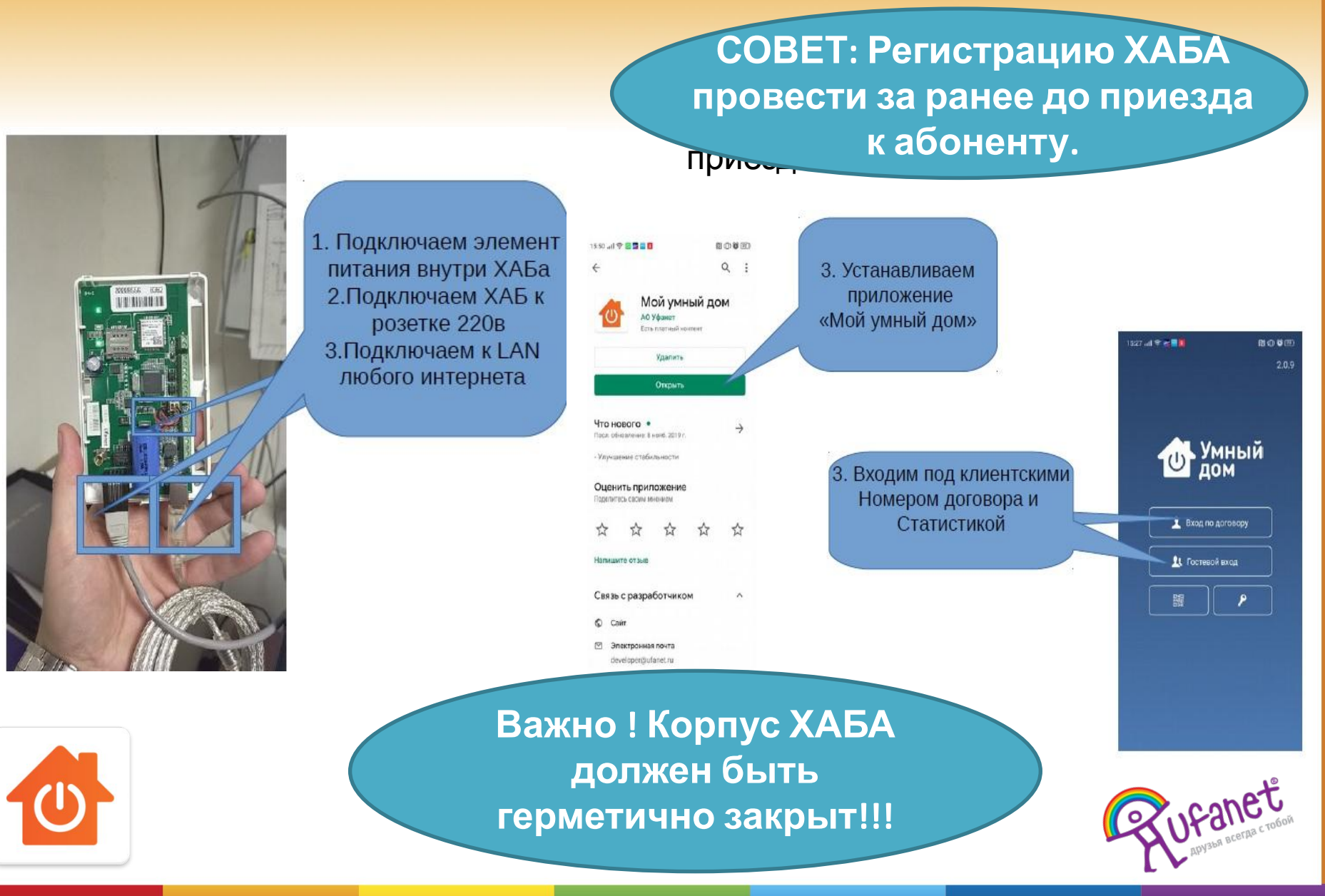

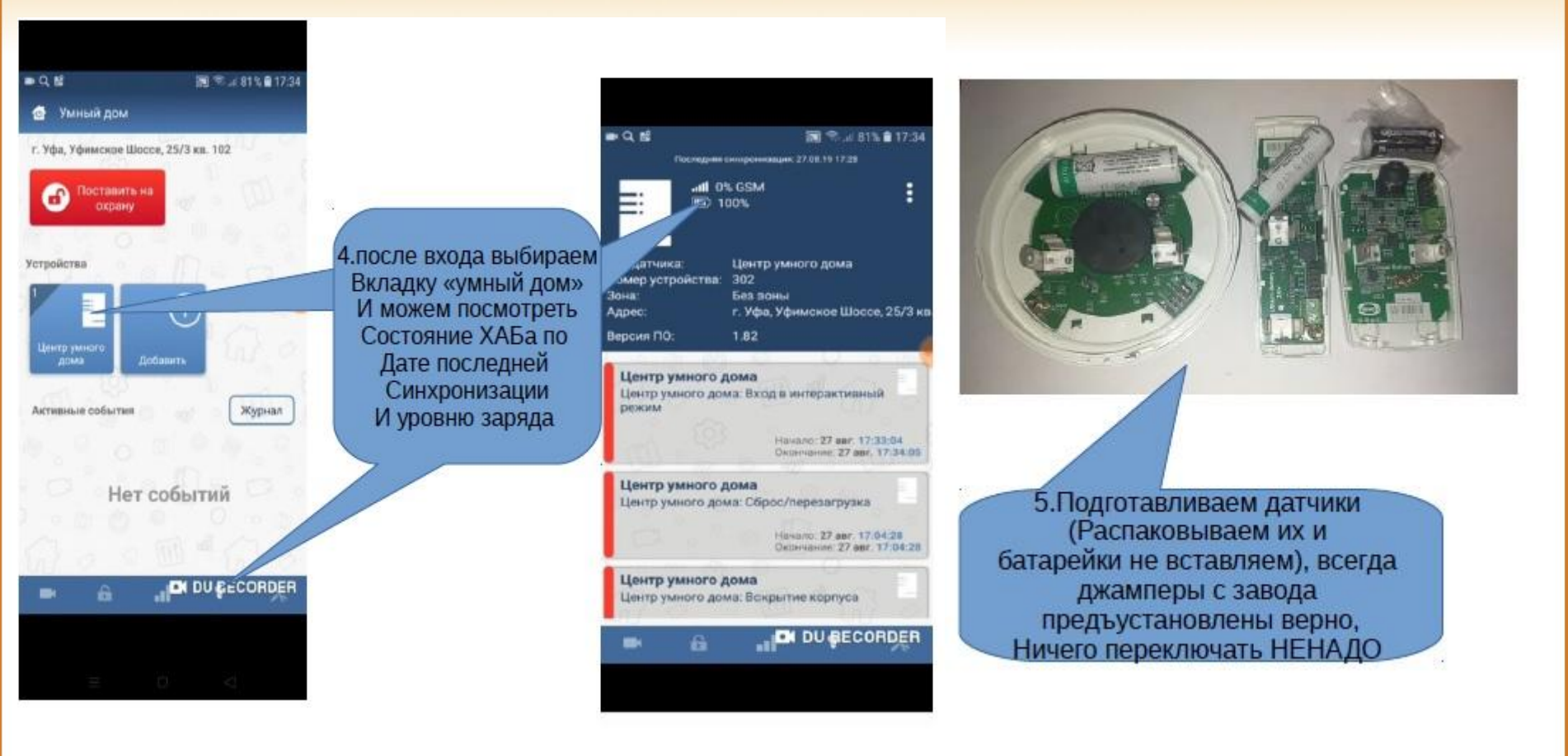

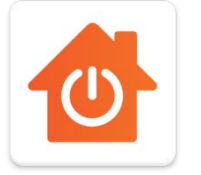

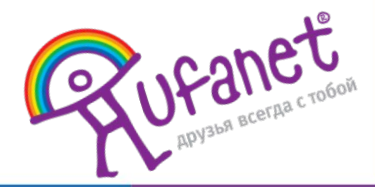

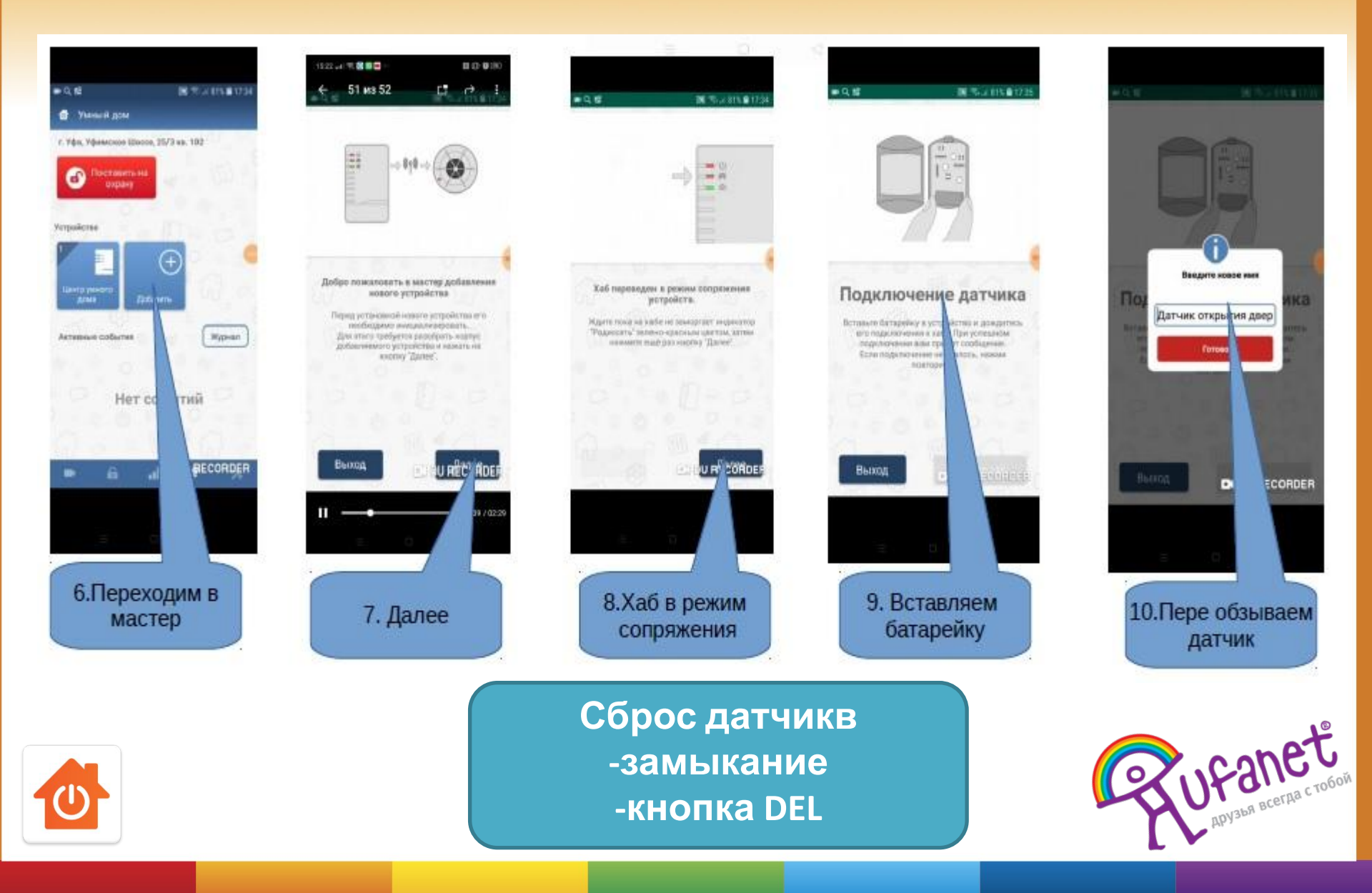

# 11. Со всеми остальными датчиками повторяем ту же самую процедуру

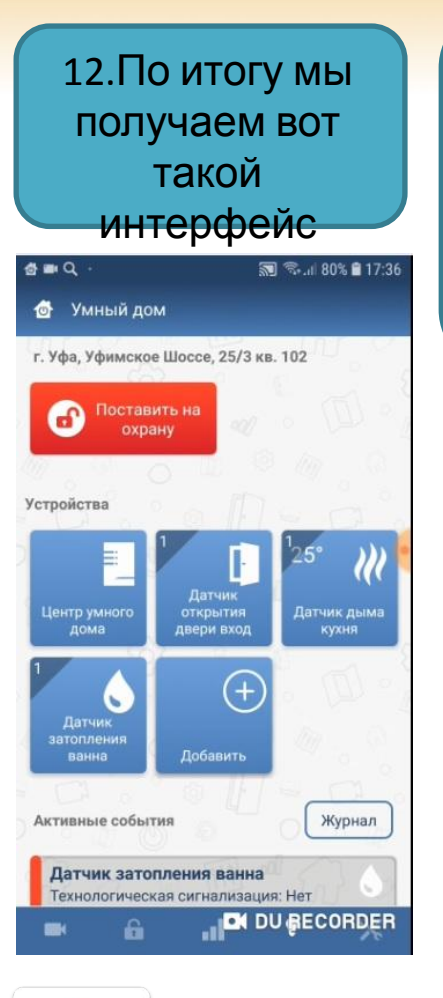

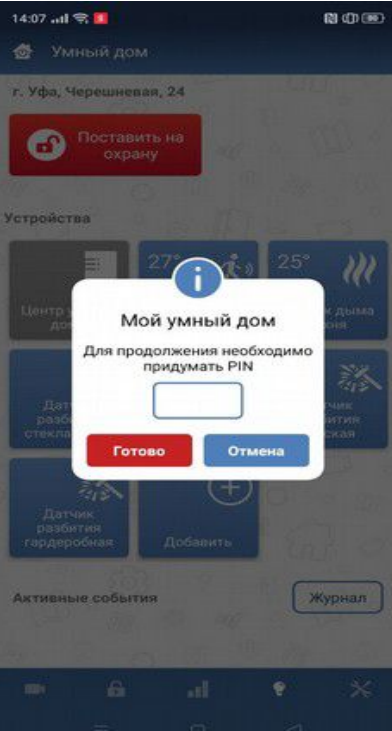

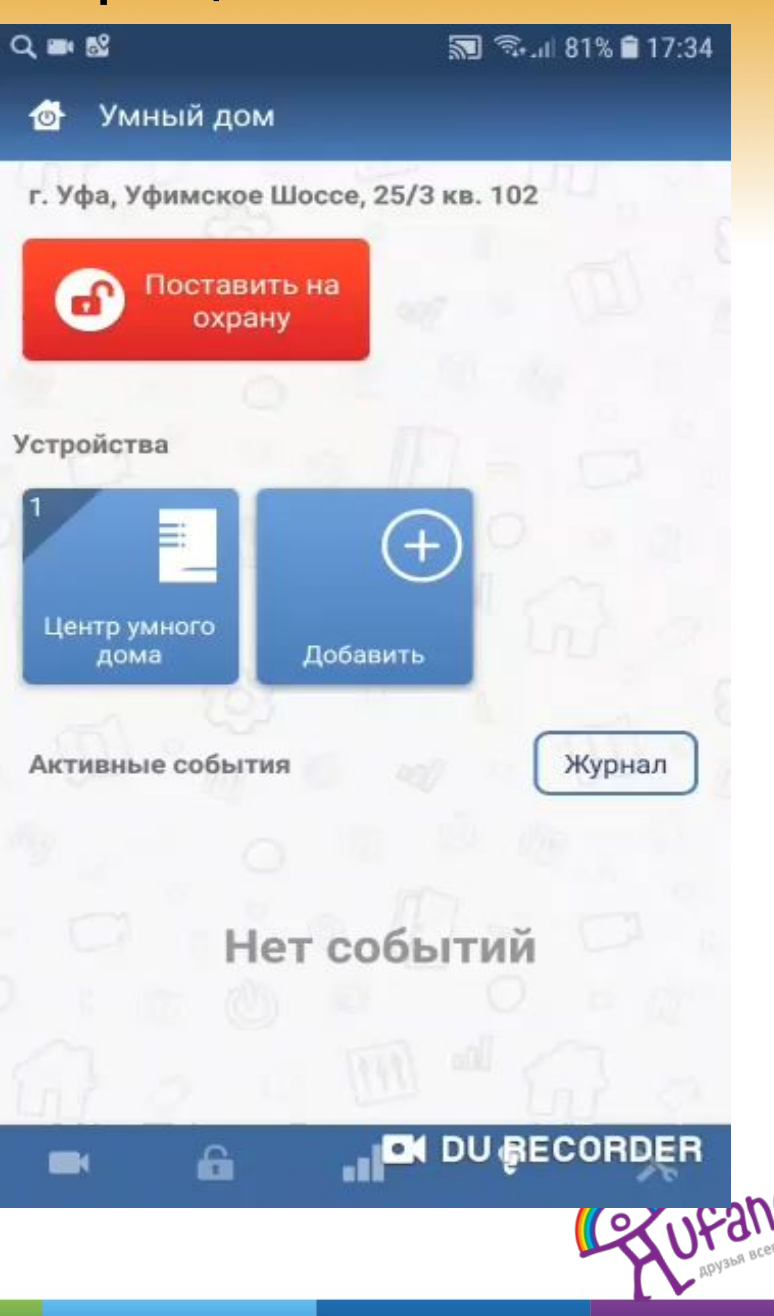

# Датчик Дыма

Астра 421 извещатель пожарный дымовой оптико-электронный радиоканальный. Обнаружение дыма в охраняемом помещении, формирование извещения о тревоге и передача извещений по радиоканалу

1

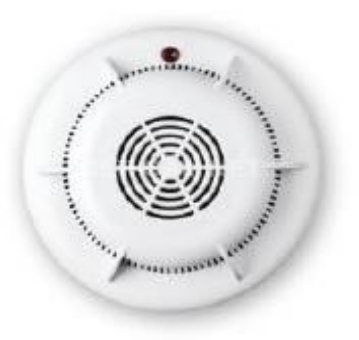

Внешний вид датчика

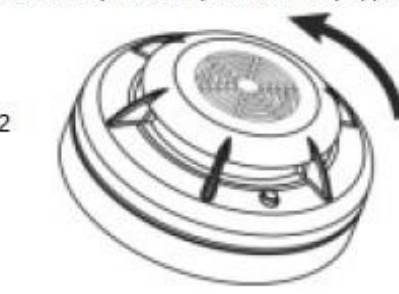

Повернуть электронный блок против часовой стрелки. Снять электронный блок с базы извещателя

Для монтажа и работы с батарейкой нам необходимо знать как разобрать датчик

Места установки датчиков определяем исходя из картинки 3

Извещатель устанавливают на потолке помещения.

Способ крепления датчика: Саморезы Дюбель-гвозди двухсторонний скотч. если вы применяете скотч то место установки перед монтажом ОБЯЗАТЕЛЬНО

!

После установки датчика необходимо провести его тест при помощи баллона SMOKE TESTER

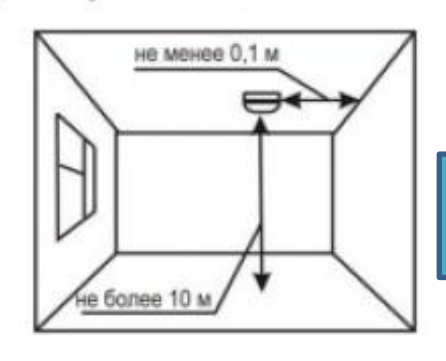

ВАЖНО знать, что датчик дыма работает даже без постановки на

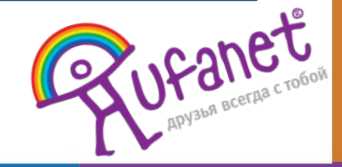

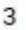

# Датчик движения

Датчик объема Афтра 521 необхран) для определения движения в зоне его досягаемости, другими словами если в зоне «видимости» датчика появится движение то датчик уловит его и просигнализирует об этом в приложении.

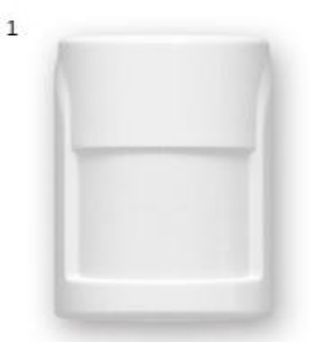

<sup>2</sup> Вытолкнуть защелку крышки из паза основания. Снять крышку

Отогнуть зацепы на основании. Снять печатную плату

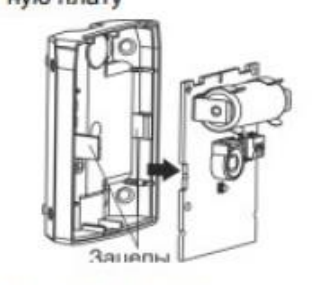

Способ крепления датчика: Саморезы Дюбель-гвозди двухсторонний скотч. если вы применяете скотч то место установки перед монтажом ОБЯЗАТЕЛЬНО обезжирить!

Внешний вид датчика

Для монтажа и работы с батарейкой нам необходимо знать как разобрать датчик

Места установки датчиков определяем исходя из картинок 3 и 4

3 Рекомендуемая высота установки

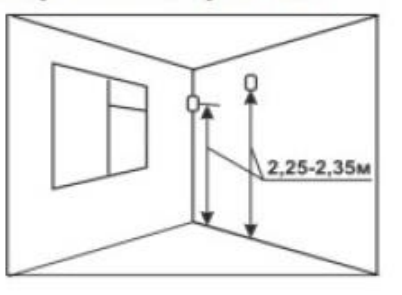

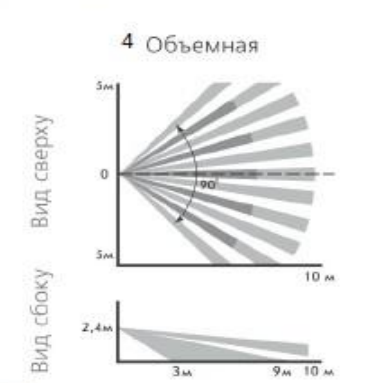

После установки датчика необходимо поставить на охрану и выполнить ТЕСТ проход мимо охраняемой зоны, для проверки сработки.

ВАЖНО знать, что датчику, перед постановкой на охрану необходима

задержка от 5 до 15 секунд, т.е. чтоб перед ним не было никакого движения, иначе он не даст поставить объект на охрану.

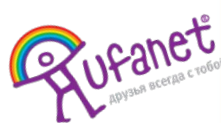

# Датчик Газа

В нем нет радиопередатчика, поэтому подключается через геркон.

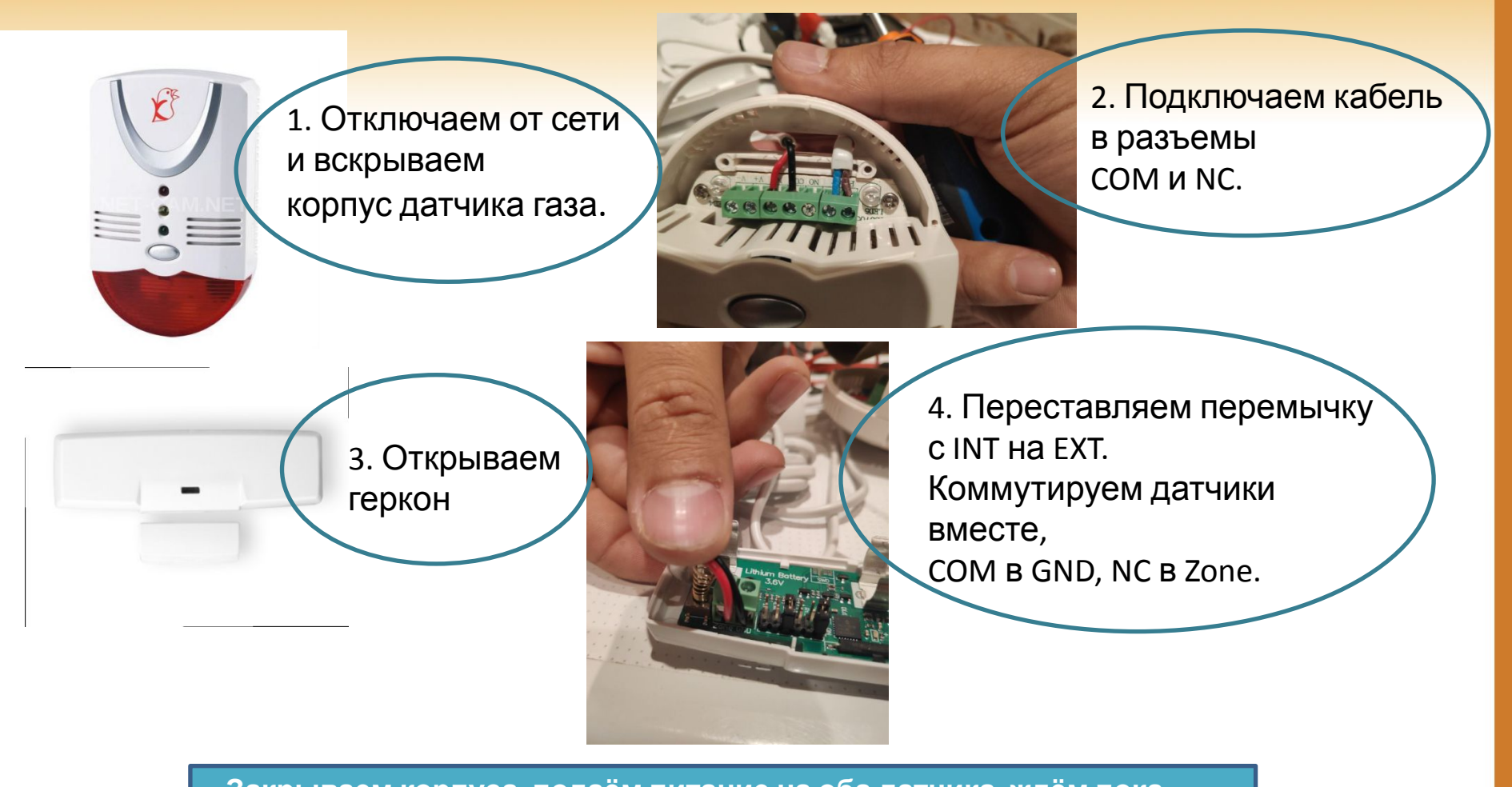

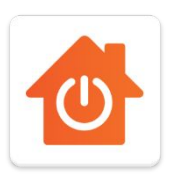

Закрываем корпуса, подаём питание на оба датчика, ждём пока все загрузится, после цепляем геркон в приложении Мой дом. Проверяем работу: 1) ставим на охрану в приложении 2) кнопкой тест на корпусе датчика газа делаем тестовую

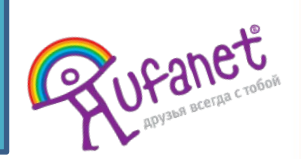

сраоотку.

### Датчик утечки Волы астра-з61 исп. рк извещатель утечки воды

Назначение: обнаружение утечки воды и передача извещений по радиоканалу на радиоприемное устройство системы Извещатель разместить на полу в наиболее низком месте помещения, где необходимо контролировать возможность затопления (с учетом направления стока воды в случае прорыва водопровода или системы отопления).

Извещатель разместить контактными площадками вниз:

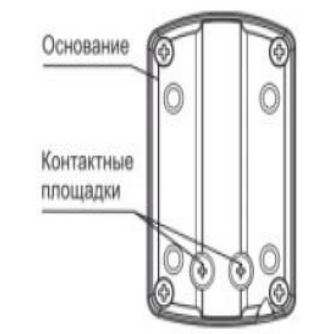

Проверить работоспособность извещателя:

 замкнуть контактные площадки извещателя, например, с помощью мокрой ткани,

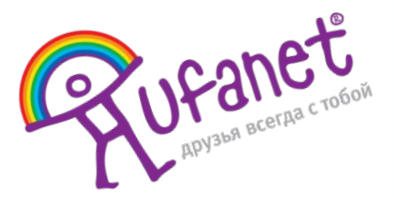

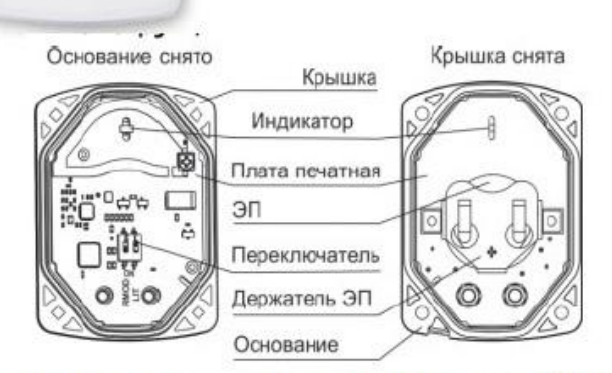

Извещатель разместить на полу в наиболее низком месте помещения, где необходимо контролировать возможность затопления (с учетом направления стока воды в случае прорыва водопровода или системы отопления).

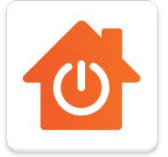

# Датчик Сирена

Оповещатель охранный комбинированный радиоканальный

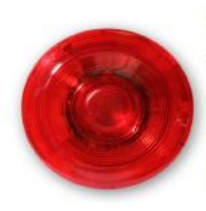

Оповещатель предназначен для светового и звукового оповещения людей о возникновении пожара и тревоги в охраняемом помещении по команде, получаемой по радиоканалу

### Конструкция

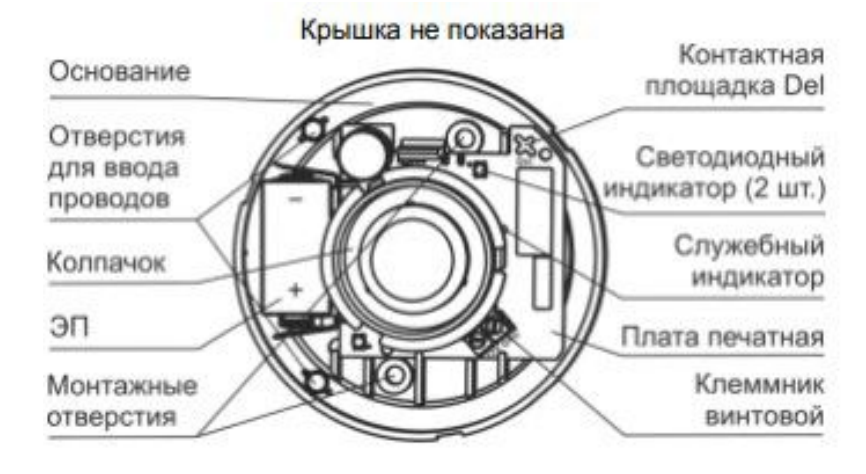

#### Для включения датчика

 Снять крышку оповещателя, повернув ее против часовой стрелки относительно основания.

Установить ЭП, соблюдая полярность (для замены ЭП вынуть старый ЭП и через время не менее 20 с установить новый).

При этом включится красный индикатор на 1 с (извещение «Выход в дежурный режим»).

Если после установки ЭП красный индикатор замигает З-кратными вспышками с периодом 25 с, следует заменить ЭП на новый.

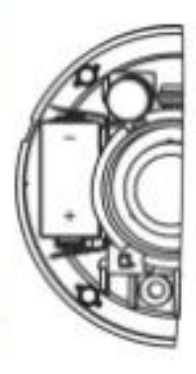

Примечание - При необходимости электропитания оповещателя от внешнего источника питания 12 В, подключение источника питания рекомендуется выполнять на этапе установки (см. **п.7**)

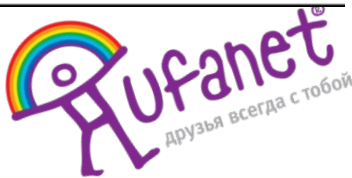

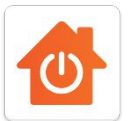

# Датчик Разбития

Способы крепления датчика: Дюбель гвозди Прухсторонний скоти

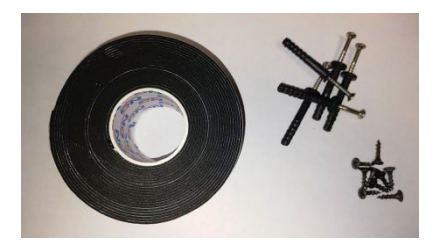

Схема зоны обнаружения извещателя представлена на рисунке

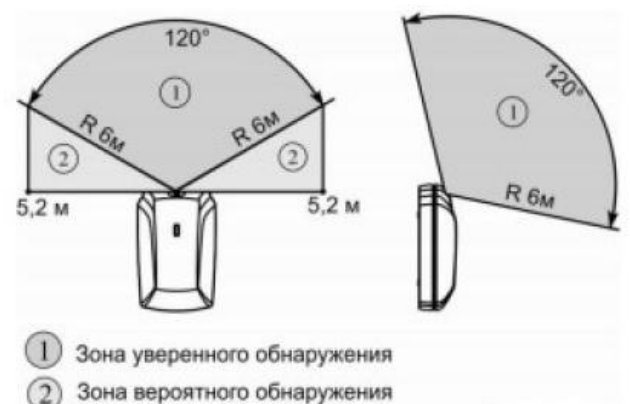

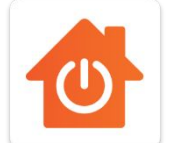

Зона вероятного обнаружения

#### Астра-С Извещатель охранный поверхностный звуковой

Извещатель предназначен для обнаружения разрушения стекол, остекленных конструкций закрытых помещений и формирования извещения о тревоге путем размыкания выходных контактов сигнального реле.

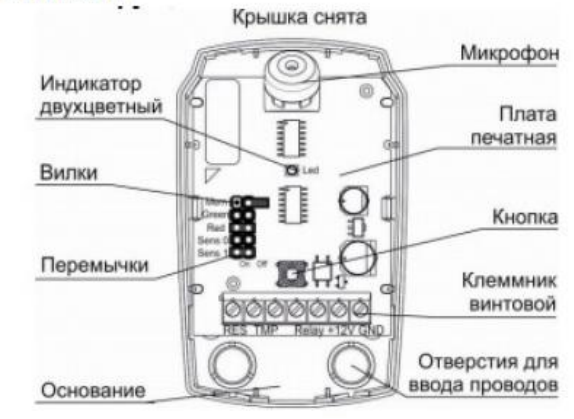

Варианты размещения

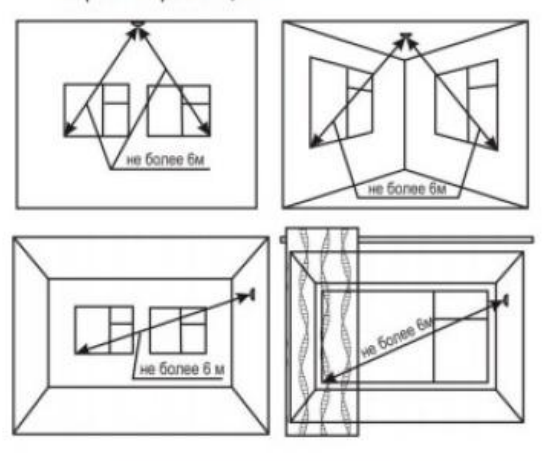

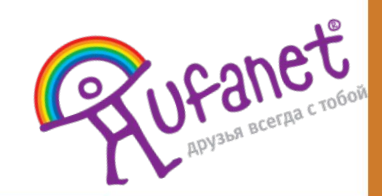

# Датчик Открытия (Геркон)

Астра-3321 Извещатель охранный точечный магнитоконтактный радиоканальный. Предназначен для блокировки на открывание или перемещение конструкций, выполненных из магнитонепроводящих материалов и формирования извещения о тревоге путем дистанционной беспроводной передачи закодированных идентифицируемых сигналов на ретранслятор

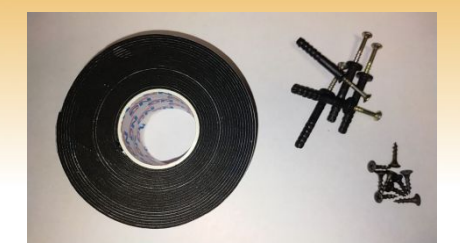

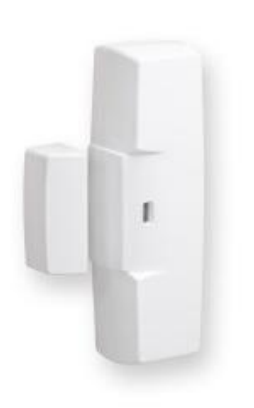

Внешний вид датчика

3

2

Вытолкнуть защелку крышки из паза основания. Снять крышку

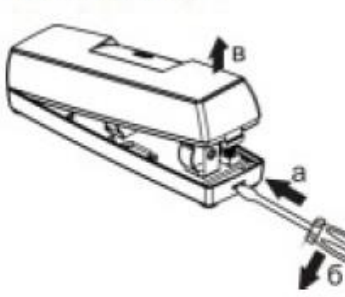

Отогнуть зацеп на основании. Снять плату

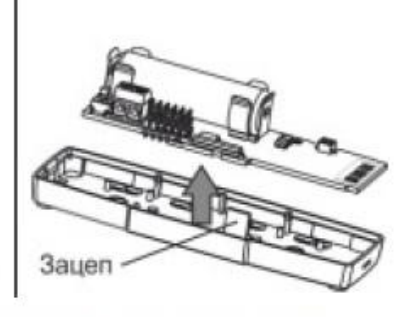

Для монтажа и работы с батарейкой нам необходимо знать как разобрать датчик

Места установки датчиков определяем исходя из картинке 3

Вариант размещения извещателя на двери

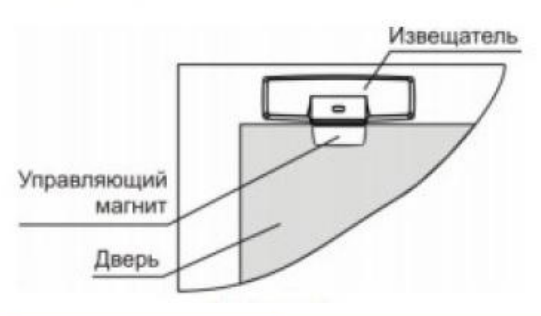

4 Способ крепления датчика: Саморезы Дюбель-гвозди двухсторонний скотч. если вы применяете скотч то место установки перед монтажом ОБЯЗАТЕЛЬНО обезжирить!

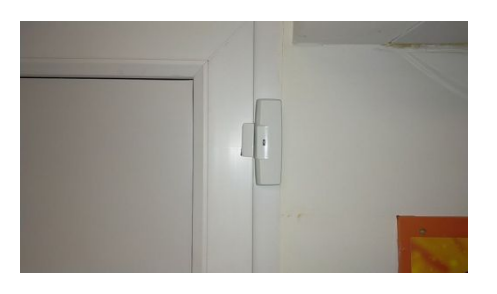

5 Перед установкой датчика на дверь необходимо проверить на открытие, придерживая рукой. И

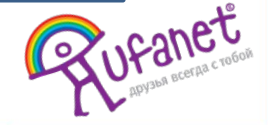

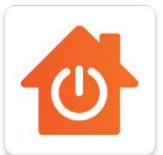

1

# Замена хаба и перерегистрация датчиков

Если по приезду на проблему обнаруживается:

- 1. Хаб не регистрируется
- 2. Хаб постоянно вылетает
- 3. Не горит ни один индикатор

И все случаи когда трубуется замена — звоним в ОСК и называем номер договора и ВСЕ цифры нового ХАБА.

Меняем хаб, патчкорд и блок питания!!!

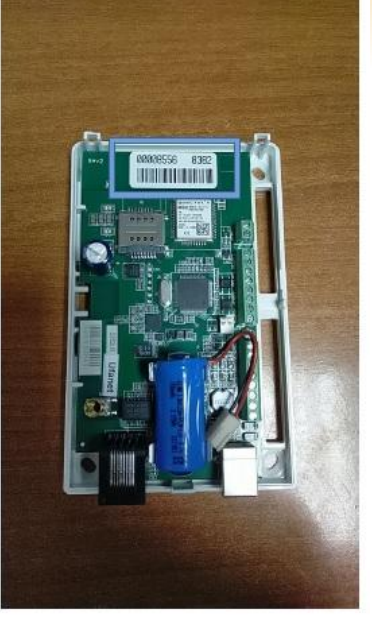

После замены нам потребуется перерегистрировать все датчики. Но для этого необходимо сбросить их «на заводские настройки» Как это сделать 1 разбираем датчик 2 вынимаем батарейку 3 краткосрочно 1-2 сек замыкаем Контакты «+» и «-» между собой!

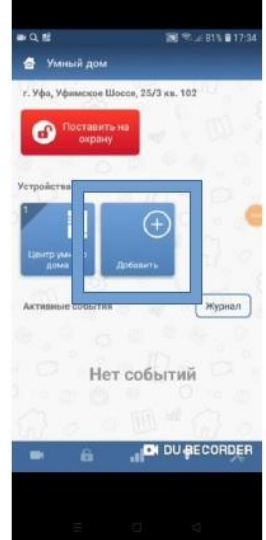

Подключаем датчики по новой по СОПу Полключение датчиков! Если возникают какие либо вопросы, или проблемы со сбросом, регистрацией хаба, +7 987 488-40-08 Бондаренко Петр Васильевчич поможет, ответит на вопросы

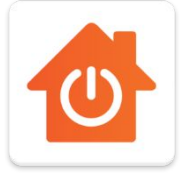

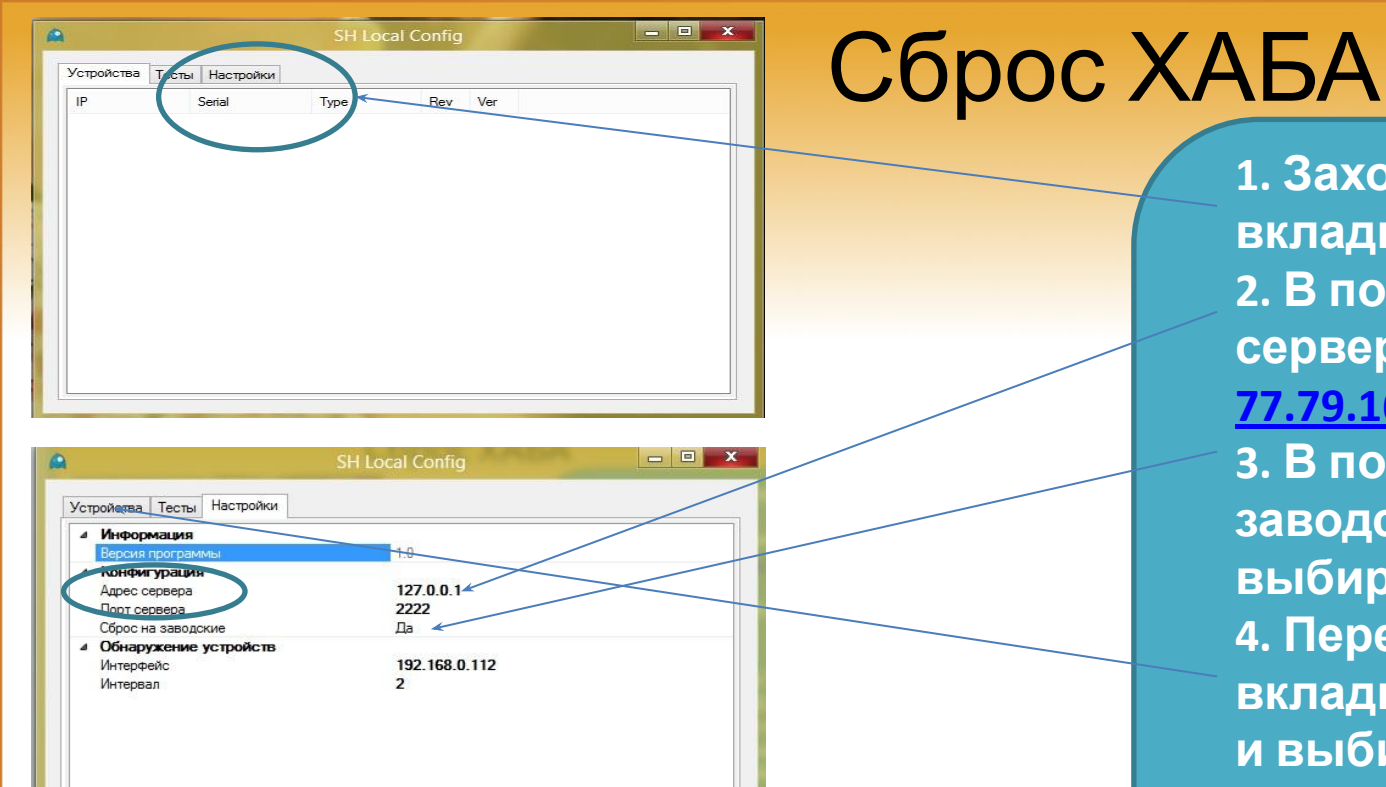

Для работы программы возможно понадобится установить .Net Framework

Версия программы

https://drive.google.com/open?id=1NTzEATkwLYDP dy45Nm1bjlvviXetxL-D

1. Заходишь во вкладку "Настройки". 2. В поле "Адрес сервера" вбиваешь 77.79.161.30. 3. В поле "Сброс на заводские" выбираешь "Да". 4. Переходишь на вкладку "Устройства" и выбираешь свой хаб. 4.1. В строке хаба есть 4-х значный идентификатор напиши его на коробке. Он потом понадобится для того, чтобы привязать хаб к *ΠΟΓΟ***ΒΟΟΥ** 

# Тарифы на услугу "Умный дом"

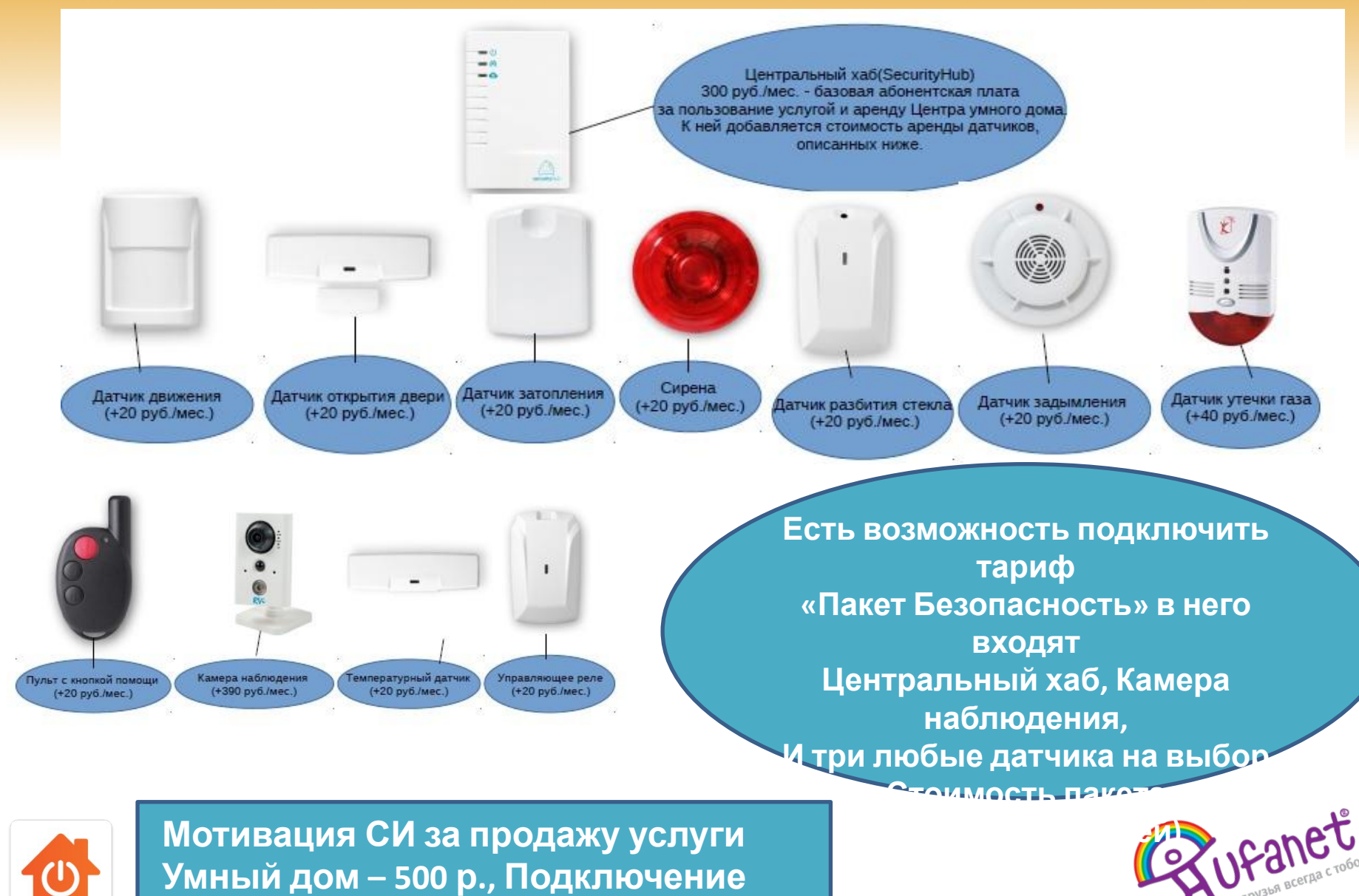

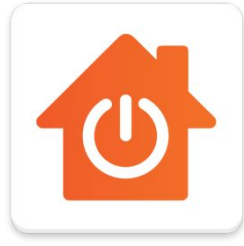

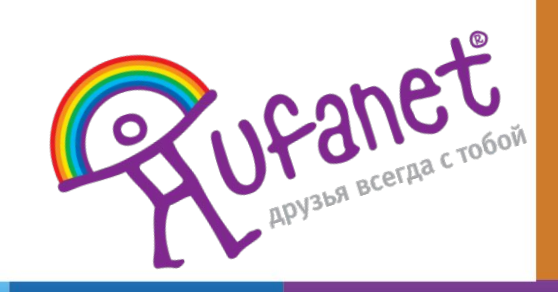